06-2017

# F-Secure Turvapaketti asennusohje Mac-laitteille

## Tervetuloa asentamaan F-Secure Turvapaketti-palvelua Mac-laitteelle!

Ostettuasi Turvapaketin, saat "**Ota käyttöön**" sähköpostiviestin, josta pääset aloittamaan tuotteen asennuksen. Lataa Turvapaketin asennuspaketti sähköpostissa olevasta "**Asenna Turvapaketti nyt**" linkistä.

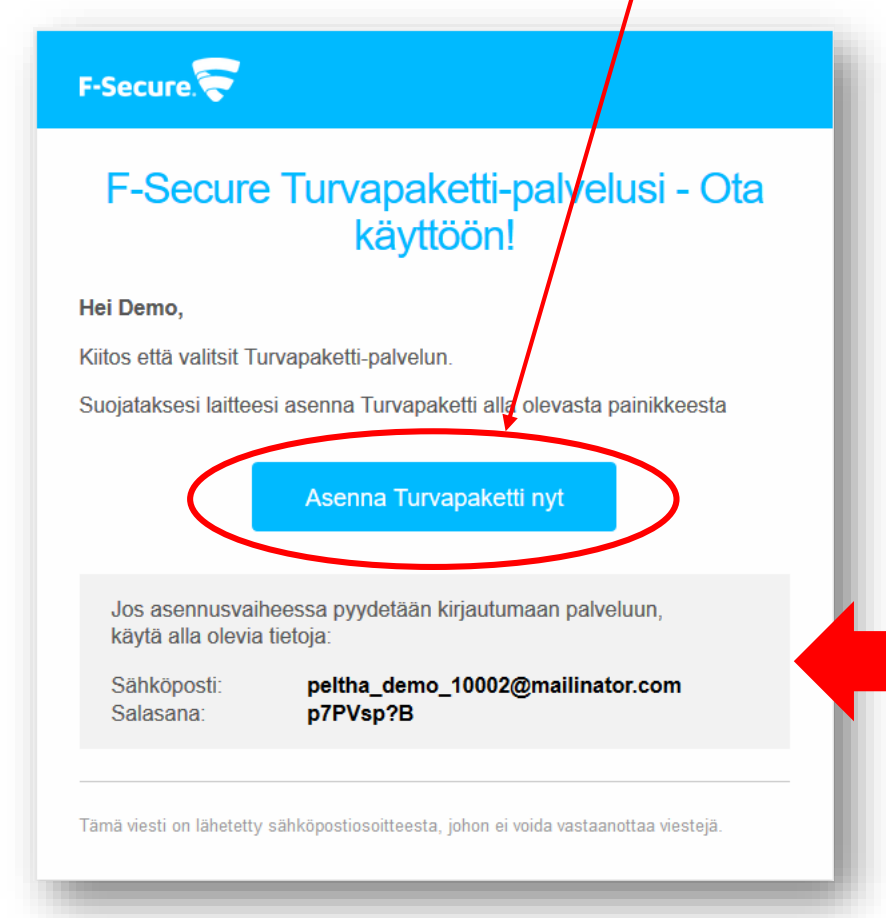

HUOM! "Ota käyttöön" sähköpostiviestin mukana saat tunnukset palvelun hallintaportaaliin. https://safeavenue.f-secure.com/iframe/-sso/gridit/

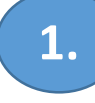

Lataa ensin Turvapaketin asennusohjelma klikkaamalla alla olevaa painiketta.

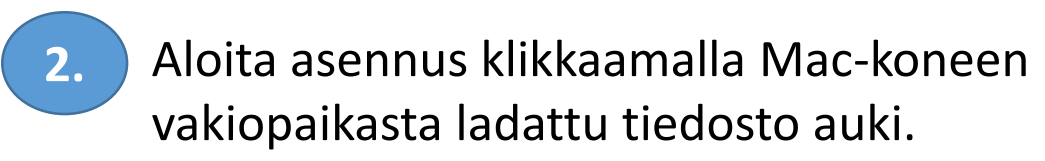

| Turvapaketti Databiydepaketet<br>Internet Security                   | Turvapaketti atashydraatatat<br>istaawat Socially                                                                                                    |
|----------------------------------------------------------------------|----------------------------------------------------------------------------------------------------|
| Suojaa laitteesi asentamalla Turvapaketti                            | Kiitos tuotteen Turvapaketti lataamisesta!<br>Aloita asennus noudattamalla seuraavia ohjeita.<br>Ekö pysty lataamaan tiedostoa? <u>Napsauta tätä</u> ja yritä uudelleen.                                |
| Lataa Mac-laitteelle<br>Saatavilla myös: <u>Android   Windows PC</u> | Tuotteen Turvapaketti asennus laitteeseen Mac            • Asenna Turvapaketti avaamalla ladattu             • Asenna Turvapaketti avaamalla ladattu      (         • Noudata näyttöön tulevia ohjeita. |
| by F-Secure Ehdot   Tetosuoja                                        | by F-Secure.                                                                                                    |

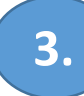

#### Turvapaketti asennuksen aloitus, paina "**Jatka** / Continue"

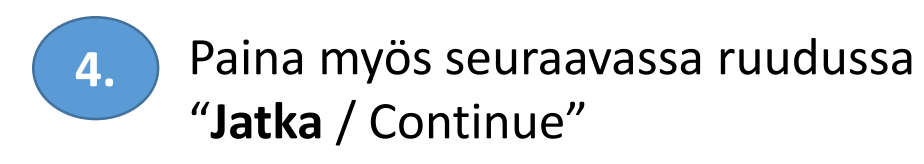

|                                                                                                    | 🥪 Asenna Turvapaketti                                                |                                                                                                    | 🥪 Asenna Turvapaketti                                                                                                    |
|----------------------------------------------------------------------------------------------------|----------------------------------------------------------------------|----------------------------------------------------------------------------------------------------|----------------------------------------------------------------------------------------------------|
|                                                                                                    | Tervetuloa ohjelman Turvapaketti asentajaan                          |                                                                                                    | Tärkeää tietoa                                                                                                    |
| <ul> <li>Johdanto</li> <li>Lue minut</li> <li>Lisenssi</li> <li>Kohteen valinta</li> <li>Asennustyyppi</li> <li>Asennus</li> </ul> | Sinut ohjataan ohjelman asentamiseen tarvittavien vaiheiden<br>läpi. | <ul> <li>Johdanto</li> <li>Lue minut</li> <li>Lisenssi</li> <li>Kohteen valinta</li> <li>Asennustyyppi</li> </ul> | F-Securen palveluiden<br>tietosuojakäytännön on laatinut F-Secure Corporation,<br>suomalainen julkisesti noteerattu yritys, jonka yritystunnus on<br>0705579-2 ("F-Secure", "me"). Käytäntö koskee myös kaikkia F-<br>Secure Corporationin tytäryhtiöitä.         Tänsä käytännön on laatinut F-Secure Corporation,<br>suomalainen julkisesti noteerattu yritys, jonka yritystunnus on<br>0705579-2 ("F-Secure", "me"). Käytäntö koskee myös kaikkia F-<br>Secure Corporationin tytäryhtiöitä.                                                                                   |
| • Yhteenveto                                                                                                    | Takai in Jatk                                                        | <ul> <li>Asennus</li> <li>Yhteenveto</li> </ul>                                                                   | Tassa kaytannossa kuvataan, miten käsittelemme asiakkaidemme henkilökohtaisia tietoja.         Pyrimme varmistamaan, että henkilökohtaiset tiedot pysyvät yksityisinä. Kaikkia keräämiämme tietoja käytetään vain tässä käytännössä kuvatuissa käyttötarkoituksissa, palvelukohtaisissa ehdoissa tai ilmoituksissa sekä välisissämme käyttöoikeusehdoissa ja sopimuksissa.         Jotkin tämän tietosuojakäytännön osat eivät ehkä koske sinua tai koskevat sinua vain osittain siitä riippuen, mitä F-Securen palveluja ja ohjelmistoja käytät.         Tulosta       Tallenna |

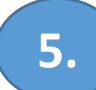

#### Hyväksy Turvapaketti lisenssiehdot, paina "Jatka / Continue"

|                                     | 🥪 Asenna Turvapaketti 🕒 🔒                                                                                                    |                                   |
|-------------------------------------|----------------------------------------------------------------------------------------------------|-----------------------------------|
|                                     | Ohjelmiston lisenssisopimus                                                                                                    |                                   |
| <ul> <li>Johdanto</li> </ul>        | Suomi                                                                                                    | <ul> <li>Johdanto</li> </ul>      |
| • Lue minut                         | F-SECURE®-LISENSSIEHDOT                                                                                                    | Lue minut                         |
| Lisenssi                            | (heinäkuu 2013)                                                                                                    | <ul> <li>Lisenssi</li> </ul>      |
| <ul> <li>Kohteen valinta</li> </ul> | (nomandu zoro)                                                                                                    | Kohteen valint                    |
| Asennustyyppi                       | TÄRKEÄÄ – LUE SEURAAVAT F-SECURE-OHJELMISTON<br>KÄYTTÖÄ KOSKEVAT LISENSSIEHDOT ("EHDOT")                                                                                                    | <ul> <li>Asennustyyppi</li> </ul> |
| Asennus                             |                                                                                                    | Asennus                           |
| Yhteenveto                          | ASENTAMINEN, KOPIOIMINEN TAI KÄYTTÄMINEN (JOKO<br>YKSITYISHENKILÖNÄ TAI OIKEUSHENKILÖN EDUSTAJANA) ON<br>OSOITUS SIITÄ, ETTÄ KÄYTTÄJÄ ON LUKENUT NÄMÄ EHDOT,<br>YMMÄRTÄÄ NE JA HYVÄKSYY NIIDEN LAILLISEN SITOVUUDEN.<br>JOS KÄYTTÄJÄ EI HYVÄKSY KAIKKIA EHTOJA, HÄN EI ASENNA,<br>KÄYTÄ TAI KOPIOI OHJELMISTOA. | Yhteenveto                        |
|                                     | Nämä Ehdot koskevat kaikkia F-Securen ohjelmia, ohjelmistopohjaisia<br>palveluita ja Web-sovelluksia, joiden käyttöoikeus on myönnetty<br>käyttäjälle tai jotka on tarjottu käyttäjän käyttöön, kuten tukityökaluja,<br>Ohjelmiston käyttöä tukovia Web portaaloita, aihoosoon liittyyöä                        |                                   |
|                                     | Tulosta Tallenna Takaisi Jatka                                                                                                    |                                   |

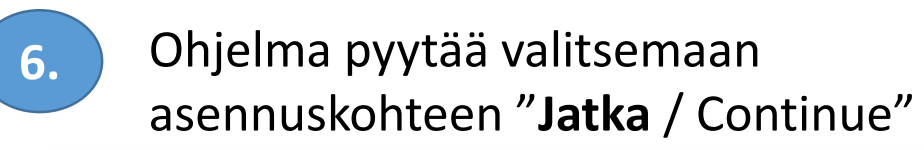

| • • •                             | 😺 Asenna Turvapaketti                                                      |   |
|-----------------------------------|----------------------------------------------------------------------------|---|
|                                   | Valitse kohde                                                              |   |
| <ul> <li>Johdanto</li> </ul>      | Kuinka haluat asentaa ohjelman?                                            |   |
| Lue minut                         |                                                                            |   |
| <ul> <li>Lisenssi</li> </ul>      | Asonna konoon kaikilla käyttäiilla                                         |   |
| Kohteen valinta                   |                                                                            |   |
| <ul> <li>Asennustyyppi</li> </ul> |                                                                            |   |
| <ul> <li>Asennus</li> </ul>       |                                                                            |   |
| Yhteenveto                        |                                                                            |   |
|                                   | Ohjelmiston asennukseen vaaditaan 61,7 Mt levytilaa.                       | _ |
|                                   | Olet valinnut ohjelman asentamisen kaikille tämän tietokoneen käyttäjille. |   |
|                                   |                                                                            |   |
|                                   | Takai in Jatka                                                             |   |
|                                   |                                                                            |   |

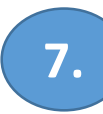

#### Jatka Turvapaketin asennusta, paina "**Asenna** / Install"

|                                                                                                    | 🥪 Asenna Turvapaketti 🗕 🎴                                                                                                    |
|----------------------------------------------------------------------------------------------------|----------------------------------------------------------------------------------------------------|
|                                                                                                    | Perusasennus kohteeseen "Macintosh HD"                                                                                                    |
| <ul> <li>Johdanto</li> <li>Lue minut</li> <li>Lisenssi</li> <li>Kohteen valinta</li> <li>Asennustyyppi</li> <li>Asennus</li> <li>Yhteenveto</li> </ul> | Tämä vaatii 61,7 Mt tilaa tietokoneelta.<br>Suorita ohjelman perusasennus kaikille tietokoneen käyttäjille<br>klikkaamalla Asenna. Tietokoneen kaikki käyttäjät voivat<br>käyttää tätä ohjelmaa. |
|                                                                                                    | Muuta asennuskohdetta<br>Takaisin Asenna                                                                                                    |

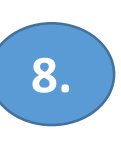

Turvapaketin asennus saattaa kysyä koneen Hallinnointi-tunnusta, kirjaudu sisään jos tätä kysytään. Asennus jatkuu tämän jälkeen.

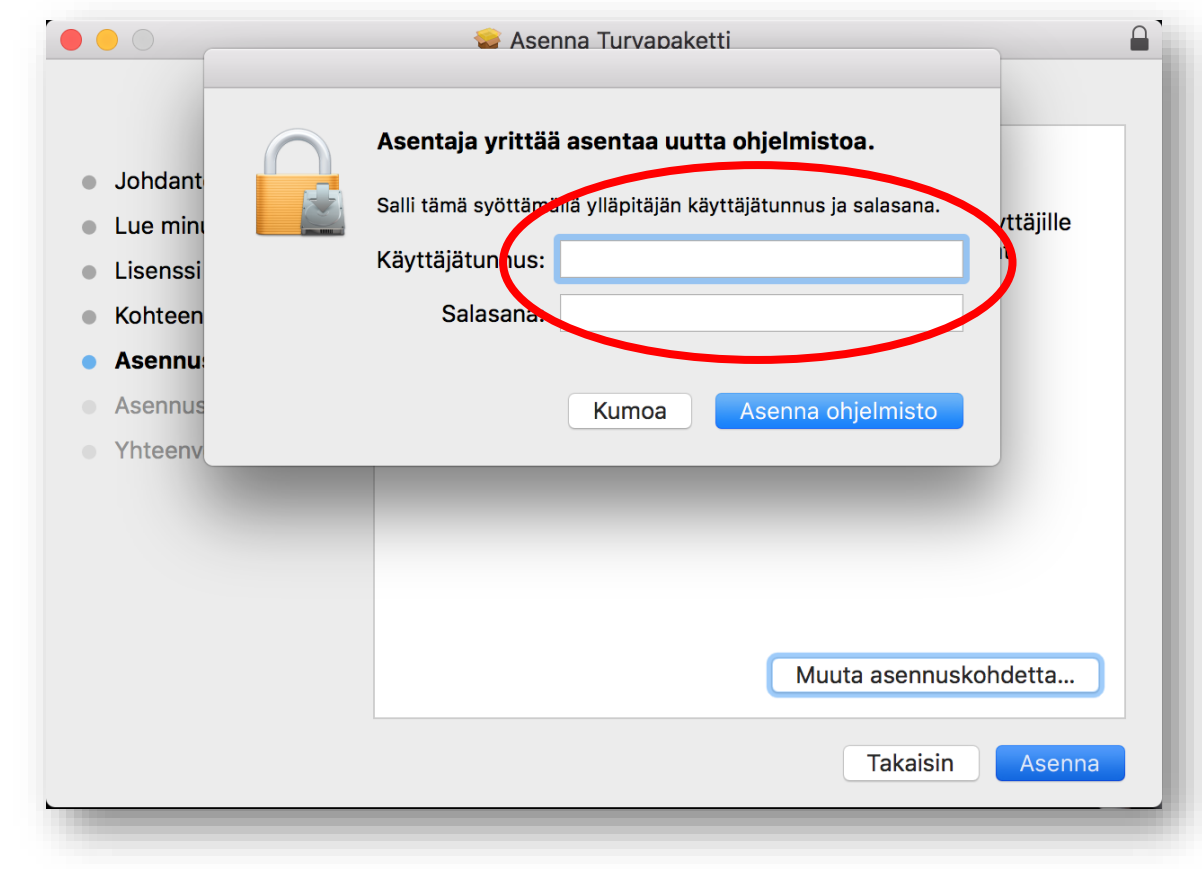

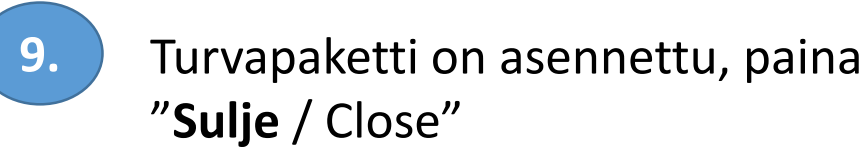

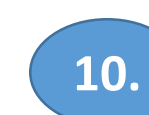

#### Paina seuraavassa vaiheessa "Jatka".

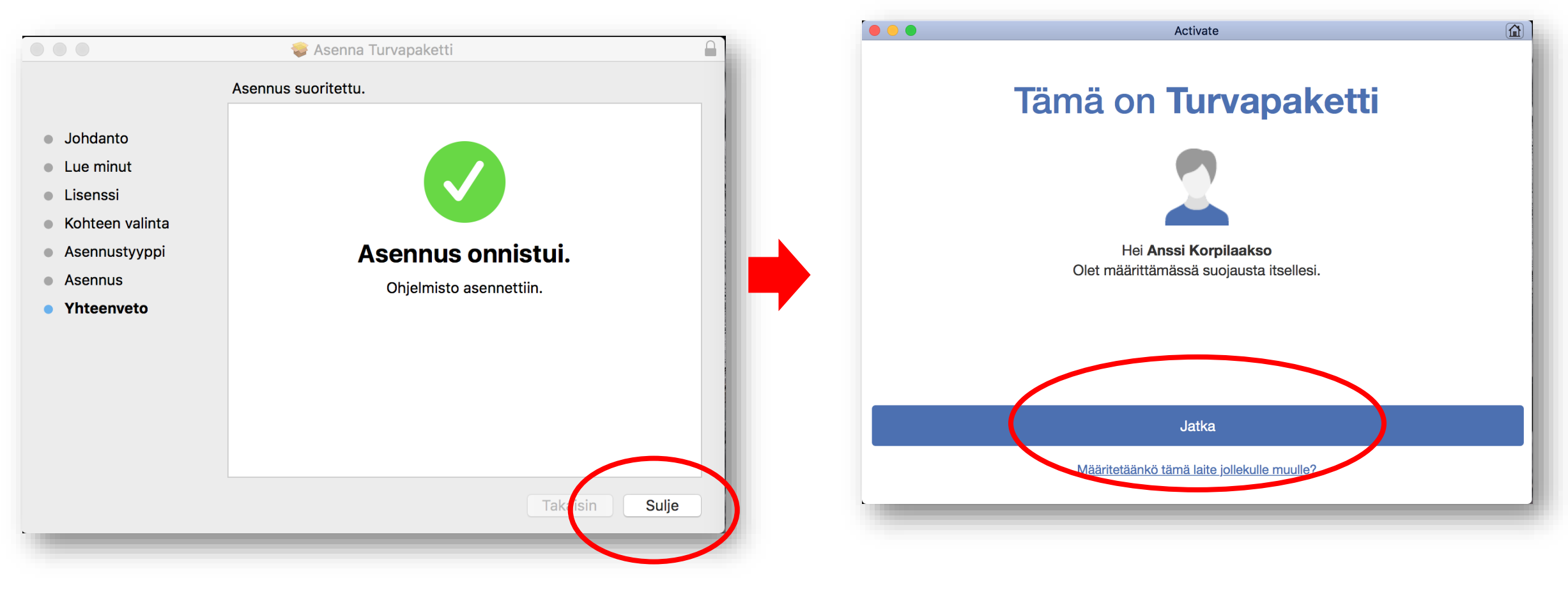

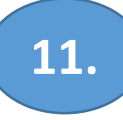

Ohjelma pyytää nimeämään laitteen. Kirjoita haluamasi nimi ja paina "**Jatka**".

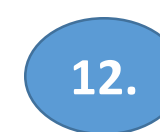

Syötä koneesi käyttäjätunnus, jotta ohjelma voi suorittaa asennuksen ja päivitykset loppuun.

| Activate | F-Secure       Turvapaketti haluaa tehdä muutoksia.         Salli tämä syöttämällä ylläpitäjän käyttäjätunnus ja salasana.                                                         |
|----------|----------------------------------------------------------------------------------------------------|
|          | Tila     Työkalu     Salasana:       Kumoa     OK                                                                                                    |
| Oma Mac  | <ul> <li>Tilausk construit päivityksen tarkistus:</li> <li>Edellinen onnistunut päivityksen tarkistus:</li> <li>tänään kello 10.44</li> <li>Aktiivisia tilauksia ei ole</li> </ul> |
|          | Tarkistus Oletusasetukset                                                                                                    |
| Jatka    | Turvepskétti                                                                                                    |

### Turvapaketti asennettu ja myös lisäkomponentit selainsuojaukseen on asennettu!

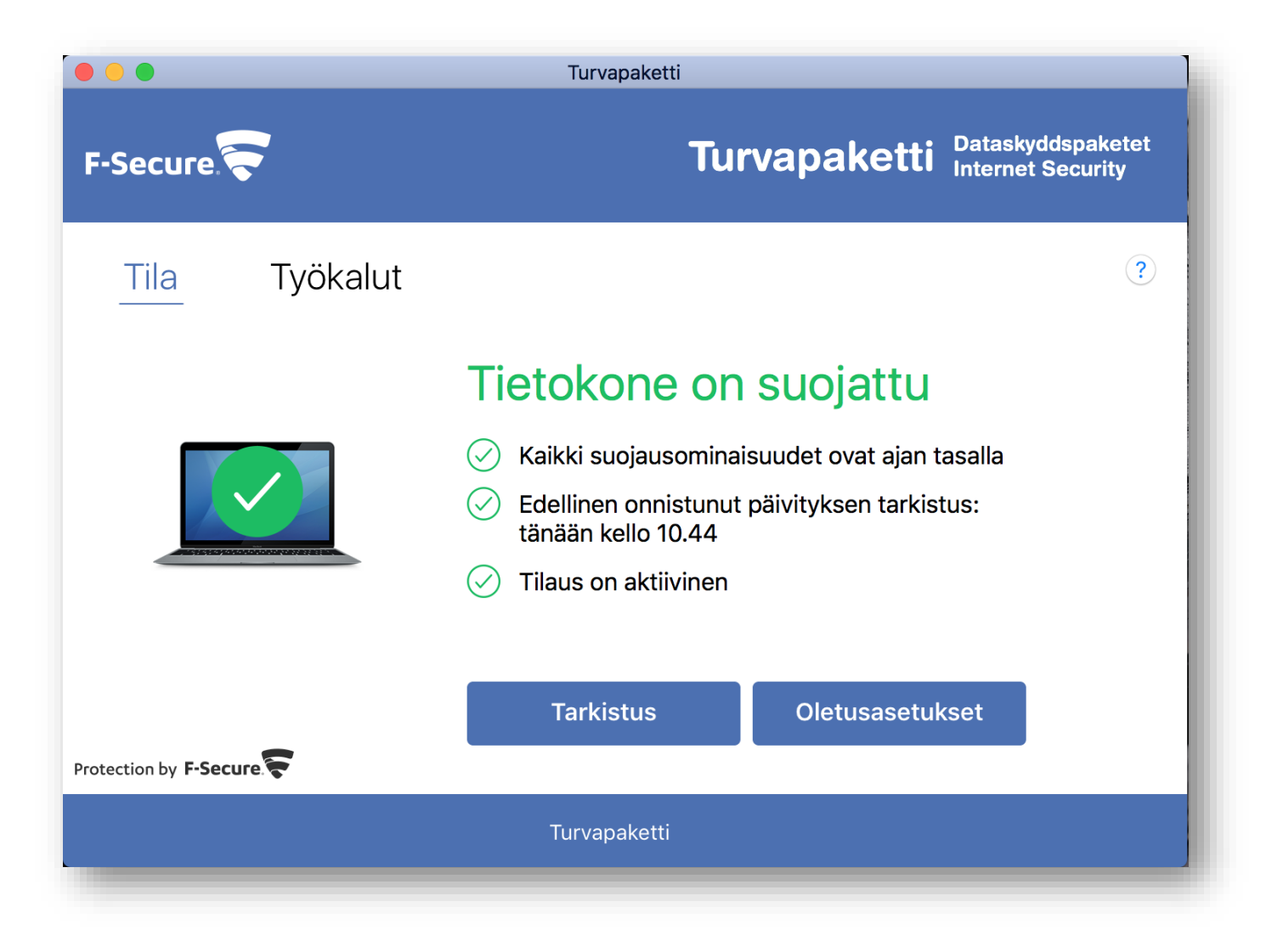